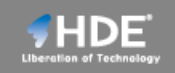

# Office365でのモバイルデバイス管理 について

株式会社HDE

Copyright © HDE,Inc. All rights reserved.

#### <u>はじめに</u>

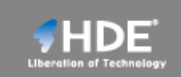

Office365管理画面より(「管理者」->「Exchange」->「モバイル」)ユーザが Office365 Exchangeに接続するモバイルデバイスの制御(接続管理、リモートワイプ) が可能です。

(詳細はリンク先をご参照ください: http://msdn.microsoft.com/ja-jp/library/dn792010.aspx)

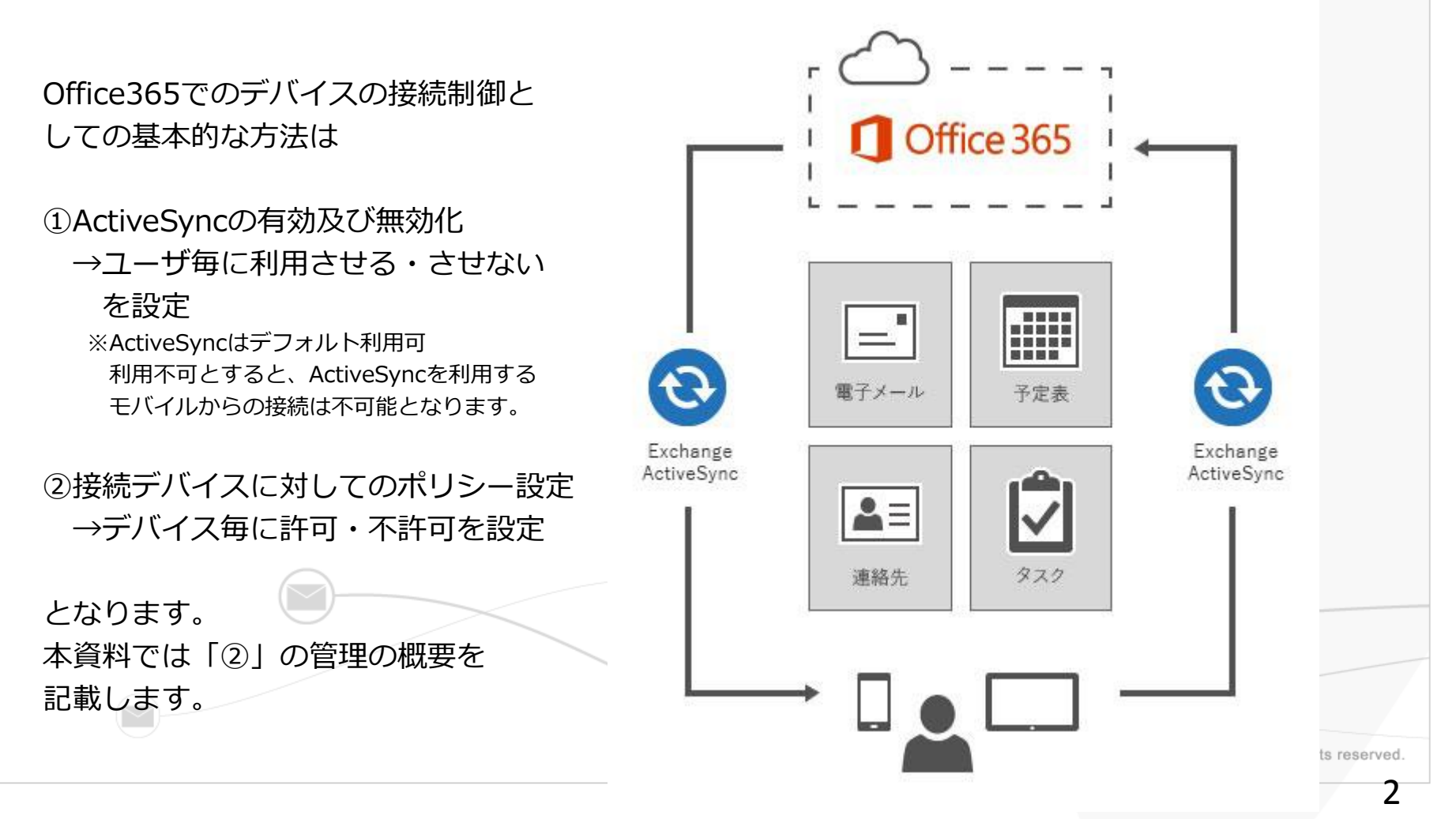

# モバイルデバイスアクセス管理

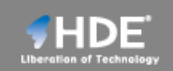

「管理者」->「Exchange」->「モバイル」->「Exchange ActiveSyncアクセスの設定」 本設定で、組織全体のデフォルトのポリシーを決定します。

| Office 365         | ▲<br>3                                                           | Outlook                | 予定表                           | People                                                                                                    | Yammer         | OneDrive               |                 | 管理者 🚽                                 |                                              | ø                                         | ?                 |
|--------------------|------------------------------------------------------------------|------------------------|-------------------------------|----------------------------------------------------------------------------------------------------|----------------|------------------------|-----------------|---------------------------------------|----------------------------------------------|-------------------------------------------|-------------------|
| Exchange 管理セ       | ンター                                                              |                        |                               |                                                                                                    |                |                        |                 |                                       |                                              |                                           |                   |
| ダッシュボード            | モバイル デバイス                                                        | アクセス モノ                | ベイル デノ                        | バイス メー                                                                                                    | ールボックン         | ス ポリシー                 |                 |                                       |                                              |                                           |                   |
| 受信者                |                                                                  |                        |                               |                                                                                                    |                |                        |                 |                                       |                                              |                                           |                   |
| アクセス許可             | Exchange ActiveSync アグ                                           | 7セスの設定                 | 自然となってい                       | マンマン マンマン マンション マンション マンシー マンシー マンシー マンシー マンシー マンシー マンシー マンシ | パイフを絵広し        | ≠ <del>7</del>         |                 |                                       |                                              |                                           |                   |
| コンプライアンス管理         | 検疫電子メール メッセージを<br>Exchange ActiveSync によって                       | 受信する管理者が選<br>ユーザーに送信され | RyPE なりてい<br>訳されていま<br>るメッセージ | もっていていり<br>せん。<br>に追加されるた                                                                                                    | コスタム テキスト      | ↓<br>↓はありません。          |                 |                                       |                                              |                                           |                   |
| 組織                 |                                                                  |                        |                               | ヘルプ                                                                                                    |                |                        |                 |                                       | 編                                            | 集                                         |                   |
| 保護                 | Exchange ActiveSync アクセス                                         | の設定                    |                               | .107                                                                                                    |                |                        |                 |                                       |                                              |                                           |                   |
| メール フロー            | 接続の設定<br>ルールまたはユーザー独自の判断によって管理                                   | 対象外となっているモバ            |                               |                                                                                                    |                |                        |                 |                                       |                                              |                                           |                   |
| モバイル               | イル デバイスか Exchange に接続するとさ:<br>のアクセスを許可する<br>のアクセスをプロックする         |                        |                               |                                                                                                    | モデル            |                        | <sub>腰</sub> デノ | 「イスから(<br>≧今の設定⁻                      | のアクケ                                         | セスオ<br>挙動                                 | があ                |
| パブリック フォルダー        | <ul> <li>検疫: プロックまたは許可の判断を後で行き</li> <li>検疫通知のメールメッセージ</li> </ul> | 5                      |                               |                                                                                                    | iPhor<br>Cloud | ne <b>6C1</b><br>Magic | 72-5            |                                       |                                              | <del>] 1</del> /)                         |                   |
| ユニファイド メッセージ<br>ング | モバイル デバイスを検疫するときにメール メッ<br>者を選択します。                              | セージを受信する管理             |                               |                                                                                                    | HTL22<br>iPad4 | 2<br>C5                | • 7             | アクセスを                                 | 許可                                           |                                           |                   |
|                    | + ─<br>表示名 ▲ SMTP アドレス                                           |                        |                               |                                                                                                    | 8 件のうち 1 件     | <br>を選択                | • 7<br>-        | アクセスを<br>→ 接続自(                       | ブロッ <sup>,</sup><br>体がで                      | ク<br>きま <sup>+</sup>                      | せん                |
|                    | モパイル デパイスが検疫中、プロック済、また<br>信するメッセージに含めるテキスト:                      | は識別中のユーザーに送            | +++2                          | イセノレ                                                                                                    |                |                        | ・<br>-          | 検疫:ブロン<br>判断を<br>利断です。<br>すがデ・<br>行えま | ックま<br>で<br>ぞ<br>役<br>留<br>続<br>の<br>う<br>ん。 | たは<br>行う<br>てい <sup>:</sup><br>はでご<br>送受( | 許可<br>る<br>き<br>信 |

# <u>アクセスを検疫した場合</u>

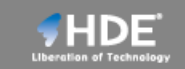

#### 例としてアクセスを検疫する設定とした場合の挙動を記載します。

| Coffice 365                       |                                                                                      | A Outlook                                       | 予定表                                    | People                     | Yammer                                                 | OneDrive                                                                                                    |                                                                                                    | 管理者 ▼                                             | •                                             | ?        |
|-----------------------------------|--------------------------------------------------------------------------------------|-------------------------------------------------|----------------------------------------|----------------------------|--------------------------------------------------------|----------------------------------------------------------------------------------------------------|----------------------------------------------------------------------------------------------------|---------------------------------------------------|-----------------------------------------------|----------|
| Exchange 管理セ                      | ンター                                                                                  |                                                 |                                        |                            |                                                        |                                                                                                    |                                                                                                    |                                                   |                                               |          |
| ダッシュボード<br>受信者<br>アクセス許可          | モバイル デバイ<br>Exchange ActiveSynd                                                      | ス アクセス モバ                                       | ベイル デバ                                 | イスメー                       | ルボックス                                                  | ス ポリシー                                                                                                    |                                                                                                    |                                                   |                                               |          |
| コンプライアンス管理<br>組織<br>保護            | ルールまたはユーザー独<br>検疫電子メール メッセー<br>Exchange ActiveSync によ                                | 目の判断によって管理対象<br>ジを受信する管理者が選打<br>:ってユーザーに送信され    | いたなってい<br>沢されていませ<br>るメッセージに           | るモバイル デ/<br>たん。<br>こ追加されるカ | (イスを複投し)                                               | ょす。<br>・はありません。                                                                                                    |                                                                                                    |                                                   | 編集                                            |          |
| メール フロー<br>モバイル                   |                                                                                      | A                                               | デバイスの種                                 | 類                          | お使いの<br>用した同                                           | モバイル デバイスは、<br>期が一時的にプロック<br>Microsoft Outlook<br>2014/08/27 (水) 19:52<br><sub>受信トレイ</sub>                                                                                                    | 管理者がアクセス?<br>されています。                                                                                                    | を許可するまでの間、Ex<br>🗙 <sup>削除</sup> 🗲 <sup>返信</sup> 🥠 | change ActiveSync を使<br>← 全員に返信 → 転送<br>未開封にす | ž<br>3   |
| パブリック フォルダー<br>ユニファイド メッセーシ<br>ング | hiroyuki.togo<br>検疫対象デバイス」<br>れたデバイス」<br>名とともに表示された。<br>また、検疫された。<br>てに右のようなメー<br>す。 | がある場合、<br>覧にユーザアオ<br>れます。<br>アカウントと智<br>ール通知が送信 | IPhone<br>「検疫さ<br>りウント<br>管理者宛<br>言されま | 合計                         | 宛先:         Hird           お使いのデパー<br>一時的にプロ<br>が許可され。 | yyuki Togo:<br>(イイスは検疫されているため、<br>コックされています。これに:<br>るとすぐに、コンテンツが自<br>理者に問い合わせてください<br>パイスに関する情報:<br>モデル:<br>(10):<br>(10):<br>( | 、Exchange ActiveSync を<br>対処する操作は特に必要<br>動的にダウンロードされ<br>*<br>iPhoneSC3<br>iPhone<br>AppiC71LD4L5FFHH<br>IGS 7.1.2 110257<br>Apple-iPhoneSC3/1104.25<br>14.1<br>Quarantined<br>Global<br>m.hde.co.jp に送信されま | :器由したコンテンツへのアクセ<br>ありません。管理者によってアク<br>ます。<br>57   | スが                                            |          |
|                                   | 許可してよいデバー<br>許可アイコンを選手<br>す。                                                         | イスであれば<br>択し接続許可を                               | を与えま                                   |                            | 2014/08/27                                             | 10:52:42 IC NIFOYUKI.togo@r                                                                                                    | ninecco.jp ic zzna 2 76 s                                                                                                    | Copyright © HE                                    | E,Inc. All rights                             | reserved |

## <u>リモートワイプの方法</u>

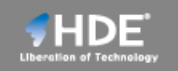

リモートワイプを実施する際の手順を記載します。 「管理者」->「Exchange」->「受信者」より対象アカウントを選択

| Exchange 管理センター                                                                                                    |                                                                                         |
|----------------------------------------------------------------------------------------------------|-----------------------------------------------------------------------------------------|
| Exclidinge 自理 Cシノ                                                                                                    |                                                                                         |
| ダッシュボード メールボックス グループ リソース 連絡先 共有 利                                                                                                    | Ţ                                                                                       |
| 受信者                                                                                                    |                                                                                         |
| アクセス許可 アク ご …                                                                                                    |                                                                                         |
| コンプライアンス管理 表示名 🔺 メールポックスの種類 メール アドレス                                                                                                    |                                                                                         |
| Hiroyuki Togo ユーザー (アーカイ hiroyuki.togo@m.hd                                                                                                    | co.jp 有効にする                                                                             |
| 「願 Kishi Yuki ユーザー yuki.kishi@hdems.onn<br>Okeriye Keishige ユーザー yuki.kishi@hdems.onn                                                                                                    | rosoft.com モバイル デバイス                                                                    |
| びкапіwa Koicniro エージー(アーパイン) Kokaniwa@m.nde.co.jj<br>使 Shinya Matsuura ユーザー shinya matsuura@m.h                                                                                                    | Exchange Activesync を有効にする<br>マパイス田 OWA を無効にする                                          |
| <ul> <li>モバイル デバイスの詳細</li> <li>このユーザーは Exchange ActiveSine とマバイス田 OWA が与かにたっています</li> <li>モバイル デバイスメール</li> <li>モバイル デバイスメール</li> <li>アefault</li> <li>モバイル デバイス:</li> <li>ジ ジ ()</li> <li>アァミリ</li> <li>iPhone</li> <li>iPhone</li> </ul> | p     インプレース アーカイプ       アーカイブ:有効     無効にする   詳細の表示       インプレース保持     ユーザーは保持状態ではありません |
|                                                                                                    | Copyright @                                                                             |

#### <u>ご確認方法の流れ</u>

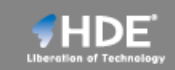

本資料の内容の確認手順となります。まずは、数アカウントでお試しいただければと思います。

1. HDEアクセスコントロールポリシー作成

モバイル端末を利用させたいアカウントに対して新規でアクセスポリシーを作成します。 <ポリシー内容>

必須: 社外社内問わずActiveSyncの通信を許可する

※その他、PC用のOutlookクライアントは制限するといったご要望があればご検討 ください。

ご依頼いただけましたら、HDEがポリシーを設定します。

2. モバイル端末を利用してOffice365に接続する

次ページにAndroidでの設定例を載せてあります。ご参考ください。

(参考: http://office.microsoft.com/ja-jp/support/HA102823196.aspx)

3. 本資料に記載のあるデバイス許可・不許可等を実施いただき動作を確認ください

※運用にあたって

各アカウントが利用するデバイスの管理が重要となります。

本手順ではデバイスの細かな管理方法等は言及しておりませんが、あらかじめモバイルデバイスの端末IDと呼ばれるものを登録しておくこと※で登録されたデバイスのみ許可させるといった ポリシーを作成することも可能です。 ※PowerShellでの登録になります。

Copyright © HDE,Inc. All rights reserved.

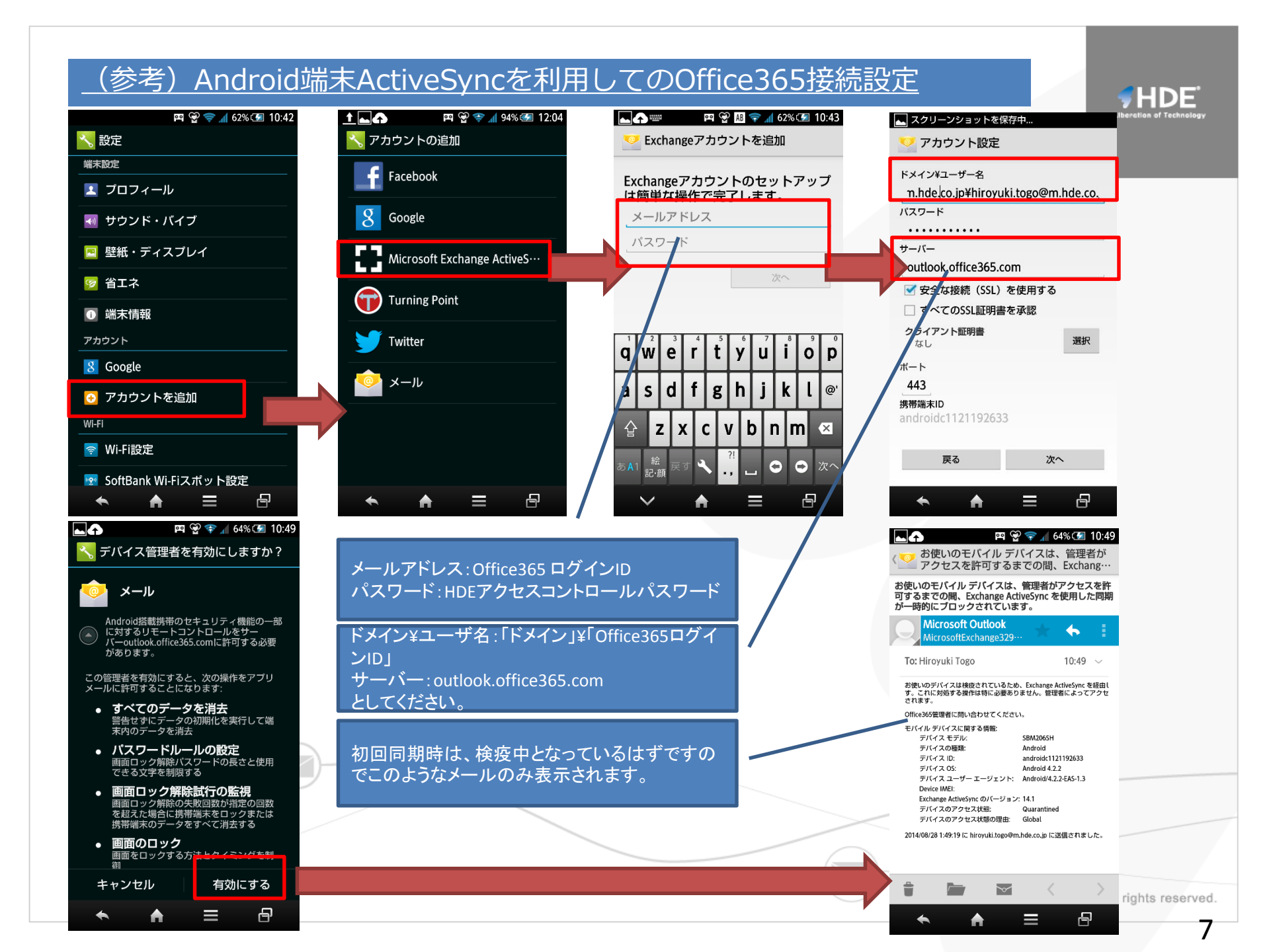